# **OVERNIGHT TRAVEL REQUESTS - SKYWARD**

For more information, go to the Travel link on the Purchasing Department's website--<u>https://purchasing.jordandistrict.org/</u> for <u>Travel Policy and FAQs</u> (which includes an informative travel preparation flow chart) and <u>Travel Request form and Skyward instructions</u>.

### Contents

| Entering a Travel Request (Initiator)                     | 2  |
|-----------------------------------------------------------|----|
| Step 1: Select Employee                                   |    |
| Step 2: General                                           |    |
| Step 3: Notes                                             | 6  |
| Step 4: Attachments                                       | 6  |
| Step 5: Choose Next Task – Send Request to TRAVEL BUYER   | 7  |
| Edit a Travel Request (Initiator, Approver, Travel Buyer) | 8  |
| View a Travel Request (Initiator, Traveler)               | 9  |
| Travel Request Report (Initiator, Approver, Travel Buyer) | 11 |
| Approving a Travel Request (Approver)                     | 13 |

#### Terminology

| Term         | Definition                                                                                                    |
|--------------|----------------------------------------------------------------------------------------------------|
| Initiator    | The employee who enters a Travel Request in Skyward                                                                                                    |
| Org Chart    | An organization chart is setup in the system for approvals. When an initiator submits a travel request it is sent to the Travel Buyer in Purchasing Department. The Travel Buyer will then submit it for approval by the next person in the org chart (example: Initiator – Travel Buyer – Department Director/Principal – AOS – Superintendent/Business Administrator) |
| Travel Buyer | All travel requests are routed to the Travel Buyer, who is an employee in Purchasing Department. They enter travel cost estimates and submits the request to the 1 <sup>st</sup> approver. After all approval levels are complete, the Travel Buyer purchases the approved travel expenses.                                                                             |

# **ENTERING A TRAVEL REQUEST (INITIATOR)**

Note: The department paying for the travel should be the department initiating the request process.

Log into Skyward Finance System. Select either **Employee Access** or **Human Resources** under 'Jump to Other Systems'. Select **Travel Request** under 'Task Processes'.

| Home - Employee   Payroll   Time Off                                                                                                    |                                                                                                    |                                                                                                    |
|----------------------------------------------------------------------------------------------------|----------------------------------------------------------------------------------------------------|----------------------------------------------------------------------------------------------------|
| Human Resources                                                                                                    |                                                                                                    | 📴 📷 😭 Favorites 🔻 🖺 New Window 🖏 My Print Queue                                                                                                    |
| Jump to Other Dashboards         "Training Database"         "Calendar         Skyward User         Employee         Task Manager         Reset Dashboards       Select Widgets                                                                                                    | Online Forms to be Completed<br><i>No Online Forms to be Completed</i><br>Task Manager (6)<br>Time Off Awaiting My Approval | <ul> <li>Jump to Other Systems</li> <li>Employee Access</li> <li>Financial Management</li> <li>Human Resources</li> <li>Requisitions Awaiting My Approval</li> </ul> |
| Task Processes       Image: Critical Family Leave Request         Education Support Professional Change Form         Education Support Professional Evaluation         Education Support Professional Evaluation         Education Support Professional New Hire Form         Extra Period Authorization         FMLA Leave Notice         Intent to Return From Leave of Absence (1 Year)         Leave of Absence Classified         Licensed Change Form         Licensed Hourly Change Form         Licensed New Hire Form         Mitcay Leave Request         Miscellaneous New Hire Form         Miscellaneous New Hire Form         Notice of Resignation         Pay Option Current Employee         Pay Option New Employee         Sick Bank Banuest |                                                                                                    |                                                                                                    |

A step-by-step guide is provided at the top of each step. The instruction number corresponds to the process list on the right side.

### Step 1: Select Employee

Enter the TRAVELER's Skyward **name key** in the **Employee** search field. Select the employee's name. Select **Next** to continue.

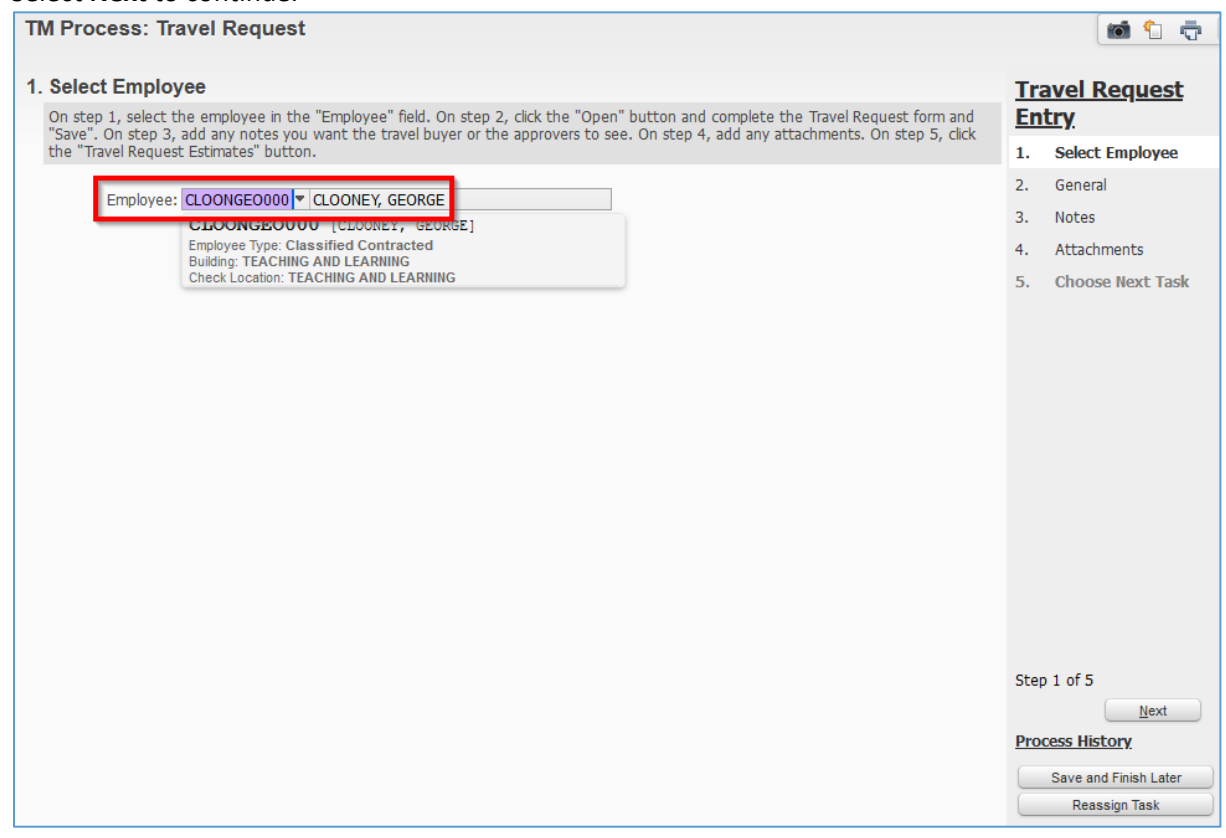

### Step 2: General

Select **Open** to begin entering the travel request form.

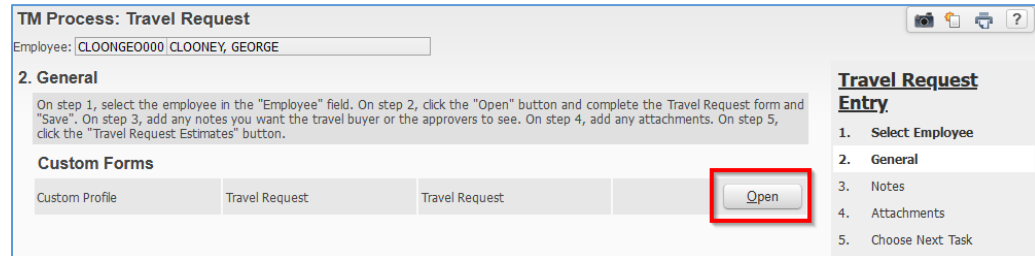

See example on next page. The information you enter must be current and correct. Fields with an asterisk (\*) are required so have all your information before you begin entering a travel request.

Name on DL (Driver License): TRAVELER'S name <u>exactly</u> as shown on the TRAVELER'S driver license. TSA and airlines will not make exceptions for passengers whose airline ticket does not match their driver license. **Employee Phone:** TRAVELER'S phone number that the airlines can call if flight has changes or cancellations. **Date Submitted:** Current date.

Location: Department or school submitting the travel request.

Employee's Gender: Gender as shown on birth certificate.

Employee's Birth Date: Exactly as shown on driver license.

Conference Title: Be specific.

**Conference Location:** City and state.

Sponsoring Organization: Make sure the spelling is correct so TRAVEL BUYER can find it.

**Others Attending:** Name(s) of other attendee(s). Enter NA if traveling alone.

Conference Start Date: Accurate date so TRAVEL BUYER can schedule correct flights and hotels.

**Conference End Date:** Accurate date so TRAVEL BUYER can schedule correct flights and hotels.

Purpose: What TRAVELER will gain by attending the conference/convention, etc.

**Benefit to JSD:** How conference will contribute to Jordan School District.

Budget Director: Director or principal that will pay for the trip.

**ACCOUNTING CODE (Fund, Loc, Program, Function, Object):** Account out of which the trip will be paid. Do not guess the accounting code. Verify with the administrative assistant or director of the department/school. Note: Not all grant money is allocated for travel.

- Fund: XX
- Loc: XX
- Program: XXXX
- Function: XXX
- **Object:** Always enter 583 for overnight travel.
- **Departure Date:** Date TRAVELER needs to leave to attend the conference or event.

**Departure Time**: This defaults to midnight. If TRAVELER doesn't want to leave at midnight, PLEASE enter a requested departure time.

Return Date: Last day of conference or event.

**Return Time:** This defaults to midnight. If TRAVELER doesn't want to leave at midnight, PLEASE enter a requested return (leave) time. Enter a time so that travel arrangements do not conflict with the conference. **Frequent Flyer:** Optional

**Prepaid Expenses:** Enter amounts if known and approximate amounts if unknown. Receipts are not required. **Postpaid Expenses:** Receipts are required for all postpaid expenses, except per diem.

**Comments:** Information that the TRAVEL BUYER and Accounting Department should know, and/or information that will be needed for an audit. Comments will show on the travel request and on the Travel Request Report. Examples of comments are:

- Registrations have been paid
- Need x amount of days at hotel
- Land trust funds being used so only air, hotel and conference may be included
- Travel dates differ from conference dates as [employee name] will be staying longer to attend post conference meetings

ACTUAL Expenses: Completed by TRAVEL BUYER.

If any information is missing or incorrect, the TRAVEL BUYER will return the request to the INITIATOR with a note requesting corrections. The process will be stopped until the requested changes are completed.

After all information is entered, select **Save**.

| Travel Request                                                                                                    |       |
|----------------------------------------------------------------------------------------------------|-------|
| Name: CLOONEY, GEORGE Employee Type: Classified Cont Building Code: 049                                               |       |
| * Name on DL: George Clooney Employee Phone: (801) 123-4567 * Date Submitted: 06/09/2022                              | Save  |
| * Location: Accounting Department Employee's Gender: F Employee's Birth Date: 02/27/1961 Monday                       | Print |
| * Conference Title: Ocean's Eleven * Conference Location: Las Vegas, Nevada                                           | Back  |
| * Sponsoring Organization: Bellagio * Others Attending: Brad Pitt, Julia Roberts, Matt Damon                          |       |
| * Conference Start Date: 08/12/2022 Friday * Conference End Date: 08/14/2022 Sunday                                   |       |
| * Purpose: Financial Gain * Benefit to JSD: Financial Windfall                                                        |       |
|                                                                                                    |       |
| Maximum characters: 100, Remaining characters: 86 Maximum characters: 100, Remaining characters: 82                   |       |
| * Budget Director: Carl Reiner * Fund: 10 * Loc: xxx * Program: xxxx * Function: xxx * Object: 583                    |       |
| * Departure Date: 08/11/2022 Thursday * Departure Time: 08:00 AM                                                      |       |
| * Return Date: 08/14/2022 Sunday * Return Time: 05:00 PM V Frequent Flyer:                                            |       |
| Prepaid Expenses * Registration Amount: \$250.00 * Registration Other Amount: \$189.00 Registration: \$439.00         |       |
| * Air Fare Amount: \$320.00 * Shuttle Amount: \$24.00 Travel: \$344.00                                                |       |
| * Lodging # of Nights: 3 * Lodging Nightly Rate: \$169.00 Lodging: \$573.00                                           |       |
| * Lodging Nightly Tax/Fee: \$22.00 Prepaid Expense Total: \$1,356.00                                                  |       |
| Postpaid Expenses * Travel Day # of Days: 2 Travel Day Rate: 35.00                                                    |       |
| * Non-travel Day # of Days: 2 Non-travel Day Rate: 53.00 Per Diem: \$176.00                                           |       |
| * Auto Mileage: 0 Auto Mileage Rate: 0.5850 Mileage: \$0.00                                                           |       |
| * Ground Transportation: \$0.00 * Baggage Fee: \$50.00                                                                |       |
| * Auto Rental and Parking: \$0.00 * SLC Airport Parking: \$40.00                                                      |       |
| * Auto Air Fare Equivalent: \$0.00 * Other Reimbursement: \$0.00 Other Expenses: \$90.00                              |       |
| Employee's Email: george.clooney@jordandistrict.org Postpaid Expense Total: \$266.00                                  |       |
| Comments:                                                                                                    |       |
| Enter information that the Travel Buyer and Accounting Dept Total Travel Cost \$1,622.00                              |       |
| audit.                                                                                                    |       |
| This information will appear on the Travel Pequest Penert                                                             |       |
|                                                                                                    |       |
| Havimum charactere. 800, Remaining charactere. 112                                                                    |       |
| Actual Expenses Actual Registration: \$0.00 Actual Travel: \$0.00 Actual Lodging: \$0.00 Actual Expense Total: \$0.00 |       |

### Select **Next** to continue to the next step.

| TM Process: Trave                                                              | l Request                                                                                      |                                                                                                    | 🖬 🕤 🕁                                                                                   |
|--------------------------------------------------------------------------------|------------------------------------------------------------------------------------------------|----------------------------------------------------------------------------------------------------|-----------------------------------------------------------------------------------------|
| mployee: CLOONGEO000                                                           | CLOONEY, GEORGE                                                                                |                                                                                                    |                                                                                         |
| 2. General                                                                     |                                                                                                |                                                                                                    | Travel Request                                                                          |
| On step 1, select the er<br>"Save". On step 3, add<br>click the "Travel Reques | mployee in the "Employee" field. C<br>any notes you want the travel bu<br>t Estimates" button. | On step 2, click the "Open" button and complete<br>yer or the approvers to see. On step 4, add any a | the Travel Request form and<br>ttachments. On step 5,<br>1. Select Employee             |
| Custom Forms                                                                   |                                                                                                |                                                                                                    | 2. General                                                                              |
| Custom Profie                                                                  | Travel Request                                                                                 | Travel Request                                                                                       | Open       3. Notes         4. Attachments       5. Choose Next Task                    |
|                                                                                |                                                                                                |                                                                                                    | Step 2 of 5<br><u>Next</u><br>Process History<br>Save and Finish Later<br>Reassign Task |

### Step 3: Notes

Select **Add**. Notes should include instructions specific to the TRAVEL BUYER, i.e., hotel preference, flight preferences (i.e., seating), or airline times or preferences. Notes do not appear on the Travel Request Report. **Save** the note, then select **Next** to continue.

| TM Process: Travel Request                                                                                                    | 📷 🖞 🖶 ?                                |
|----------------------------------------------------------------------------------------------------|----------------------------------------|
| Employee: CLOONGE0000 CLOONEY, GEORGE                                                                                                    |                                        |
| 3. Notes                                                                                                    | <u>Travel Request</u><br><u>Entry</u>  |
| Add                                                                                                    | 1. Select Employee                     |
| There are no records to display; check your filter settings. Delete                                                                                                    | 2 General<br>3. Notes                  |
| Task                                                                                                    | 4. Attachments                         |
| Information Save                                                                                                    | 5. Choose Next Task                    |
| Process Description: Travel Request Task Summary: Travel Request Entry Back                                                                                                    |                                        |
| Task Instructions: On step 1, select the employee in the "Employee" field. Or step 2, click the<br>"Open" button and complete the Travel Request form and "Save". On step 3,<br>add any notes you want the travel buyer or the approvers to see. On step 4,<br>add any attachments. On step 5, click the "Travel Request Estimates" button. |                                        |
| Notes                                                                                                    |                                        |
| Previous Notes:                                                                                                    |                                        |
|                                                                                                    | Step 3 of 5 Previous Process History   |
| 0 records displayed                                                                                                    | Save and Finish Later<br>Reassign Task |

### Step 4: Attachments

Select **Add** to attach any documentation that the TRAVEL BUYER will need, i.e., conference flyer, specific hotels the conference is using. Save the attachment, then select **Next** to continue.

| TM Process: Tra            | vel Request                                                           |                       |               | 1                                             |
|----------------------------|-----------------------------------------------------------------------|-----------------------|---------------|-----------------------------------------------|
| Employee: CLOONGEO0        | 000 CLOONEY, GEORGE                                                   |                       |               |                                               |
| 4. Attachments             |                                                                       |                       | Add           | Travel Request<br>Entry<br>1. Select Employee |
| Description A              | Step                                                                  | Inputted File         | Date Modified | 2. General                                    |
| There are no records t     | to display; check your filter set                                     | tings.                | Delete        | 3. Notes                                      |
|                            |                                                                       |                       |               | 4. Attachments                                |
| Attac                      | hments                                                                |                       |               | 5. Choose Next Task                           |
| Attacl<br>* File<br>* Desc | hments<br>: Name: Browse) Ocean's E<br>cription: Ocean's Eleven Confe | Eleven Conference.pdf | Save<br>Back  |                                               |
|                            |                                                                       |                       |               |                                               |
|                            |                                                                       |                       |               |                                               |
| 0 records displayed        |                                                                       |                       |               | Step 4 of 5                                   |
|                            |                                                                       |                       |               | Previous Next                                 |
|                            |                                                                       |                       |               | Save and Finish Later<br>Reassign Task        |

### Step 5: Choose Next Task – Send Request to TRAVEL BUYER

Once you have completed steps 1-4, select **Travel Request Estimates** to send your request to the TRAVEL BUYER (Stephanie Nicholson) in the Purchasing Department. Emails will be sent to the INITIATOR, the TRAVELER and TRAVEL BUYER keeping them apprised of the request's progress.

| TM Process: Travel Request                       | 📩 🗘 🖶               |
|--------------------------------------------------|---------------------|
| Employee: CLOONGE0000 CLOONEY, GEORGE            |                     |
| 5. Choose Next Task                              | Travel Request      |
| Select the Next Task                             | Entry               |
| Select the button below to create the Next Task: | 1. Select Employee  |
| Travel Request Estimates                         | 2. General          |
| (OUTER, IRAVEL)                                  | 3. Notes            |
|                                                  | 4. Attachments      |
|                                                  | 5. Choose Next Task |
|                                                  |                     |

The TRAVEL BUYER may return the request because they have questions or want corrections made. An email will be sent to the INITIATOR and TRAVELER. To edit a travel request see 'Edit a Travel Request' below.

If the TRAVEL BUYER has no questions or corrections, then they will submit the request for approval (see section titled 'Approving a Travel Request'). Emails will be sent to the INITIATOR, the TRAVELER and TRAVEL BUYER keeping them apprised of the request's progress. The approval process is based on an organization chart in the system.

Once all of the approvals are completed (see section titled 'Approving a Travel Request'), the request will be sent to the TRAVEL BUYER for booking. Once the booking has taken place the TRAVEL BUYER will close the request and emails will be sent to the INITIATOR and TRAVELER.

## EDIT A TRAVEL REQUEST (INITIATOR, APPROVER, TRAVEL BUYER)

The TRAVEL BUYER may return a request to the INITIATOR because they have questions or want corrections made. An email will be sent to the INITIATOR, the TRAVELER and TRAVEL BUYER. To edit a request, select Task Manager.

| Home - Employee Time True<br>Information Off Time |                                        |                                                 |
|---------------------------------------------------|----------------------------------------|-------------------------------------------------|
| Employee Access                                   | 0                                      | 📴 📷 🏫 Favorites 🕶 愉 New Window 🦏 My Print Queue |
| Jump to Other Dashboards                          | 😲 Task Manager (1) 🔗                   | Jump to Other Systems                           |
| *Training Database*                               | Date Task Summary Subject              | 🚔 Employee Access                               |
| *Calendar                                         | Tue Mar 22 9:19am Travel Request Entry | 🖩 Financial Management 👘                        |

#### Highlight the Travel Request and select Open.

| Task Manager     |            |         |                 |                     |                      | 6 | <b>(</b> 🛱 ? |
|------------------|------------|---------|-----------------|---------------------|----------------------|---|--------------|
| Views: General 🗸 | Filters: * | Skyward | Default 🗸       |                     | <b>T</b> 🔟 🖷         | Q | Open         |
| Date Created 💌   | Time       | Open    | Subject         | Process Description | Summary              |   |              |
| ▶ 03/22/2022 Tue | 9:19 am    | Y       | CLOONEY, GEORGE | Travel Request      | Travel Request Entry |   | Audit        |

#### The TRAVEL BUYER's note can be viewed by selecting **2.Notes**.

| TM Process: Trave                  | el Request                             |                            |                           |              | 📷 ጎ 🖶 ?                    |
|------------------------------------|----------------------------------------|----------------------------|---------------------------|--------------|----------------------------|
| Employee: CLOONGE0000              | CLOONEY, GEORGE                        |                            |                           |              |                            |
| 2. Notes                           |                                        |                            |                           | Add          | Travel Request<br>Entry    |
| Date/Time ▼<br>Tue Mar 22 10:07 AM | Note<br>Does George need a rental car? | Entered By<br>TRAVEL BUYER | Step<br>Travel Request Es | <u>V</u> iew | 2. Notes<br>3. Attachments |
|                                    |                                        |                            |                           |              | 4. Choose Next Task        |

A note may be added, or select **1.General** and **Open** to make changes to the request.

After changes are made and to return the request back to the TRAVEL BUYER, select **4.Choose Next Step**, then select **Travel Request Estimates**.

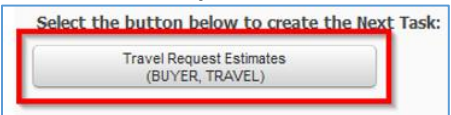

Once all of the approvals are completed, the request is sent back to the TRAVEL BUYER for booking. Once the booking has taken place the Travel Request will be closed and emails will be sent to the INITIATOR, the TRAVELER and TRAVEL BUYER.

# VIEW A TRAVEL REQUEST (INITIATOR, TRAVELER)

The INITIATOR and TRAVELER can view all of their travel requests by selecting Task History. If Task History is not an option on the Dashboard, it can be added by selecting **Select Widgets**.

| Home - Employee Time<br>Information Off                                                                                                    | Dashboard Maintenance            | ?                                       |
|----------------------------------------------------------------------------------------------------|----------------------------------|-----------------------------------------|
| Jump to Other Dashboards                                                                                                    | Everyone's Widgets               | ard<br>ne<br>ed<br>ard                  |
| *Calendar<br>Skyward User<br>Employee<br>Task Manager<br>Reset Dashboards Select Widgets                                                                                                    | Employee Widgets     Delete      | ed<br>ard<br>t<br>ed<br>ard<br>ck<br>ms |
| Task Processes     Image: Constraint of the second second se | C * Time Off Awating My Approval |                                         |

Expand the request by clicking on the drop-down on the left. Expand All or expand each area by clicking on its drop-down arrow.

| Task History                                                     |                    |               |                                       |               |                |          |
|------------------------------------------------------------------|--------------------|---------------|---------------------------------------|---------------|----------------|----------|
| Views: Initiate                                                  | ed by Me           |               | ✓ <u>Filters:</u> *Skyward Default ✓  |               |                | 7 🖩 🕙    |
| Date Created 🔻                                                   | Time               | Status        | Description                           | Subject       | Initiator      | Area     |
| ▼ 03/21/2022 M                                                   | on 2:30 pm         | Closed        | Travel Request                        | GEORGE CLOONE | ADMIN ASSISTAN | Employee |
| Expand All Co<br>Process<br>Steps<br>Task History<br>Attachments | v Japse All Modify | Details (disp | laying 4 of 4) View Printable Details |               |                |          |

#### Expand Steps to view each of the steps.

| <ul> <li>Travel Request Entry [</li> </ul> | ADMIN ASSISTANT] [Choose One] [Complete All ]                                                                                                    |
|--------------------------------------------|----------------------------------------------------------------------------------------------------|
| Parent:                                    | Root                                                                                                    |
| Assign To:                                 | Process's Initiator                                                                                                    |
| Task Summary:                              | Travel Request Entry                                                                                                    |
| Instructions:                              | On step 1, select the employee in the "Employee" field. On step 2, click the "Open" button and complete the<br>Travel Request form and "Save". On step 3, add any notes you want the travel buyer or the approvers to see<br>On step 4, add any attachments. On step 5, click the "Travel Request Estimates" button. |
| Reference Program:                         | [None]                                                                                                    |
| Custom Form:                               | Custom Profile.Travel Request.Travel Request Select to view                                                                                                    |
| Next Step Choice:                          | ChooseOne Travel Request                                                                                                    |
| Complete All:                              | yes Carta and Carta and Carta and Carta and Carta and Carta and Carta and Carta and Carta and Carta and Carta a                                                                                                    |
| Travel Request Estimate                    | stimates [TRAVEL BUYER] [Choose One] [Complete All ]                                                                                                    |
| Travel Require                             | est Approval [DEPT ADMINISTRATOR] [Choose One] [Complete All ]                                                                                                    |
| Travel Require                             | est Approval [SUPER INTENDENT] [Choose One] [Complete All ]                                                                                                    |
| Trave                                      | Request Booking [TRAVEL BUYER] [Choose One] [Complete All ]                                                                                                    |
| •                                          | Travel Request Complete [ADMIN ASSISTANT] [Auto Complete] [Complete All ]                                                                                                    |

### Expand Task History to view a history of the request.

| lask History            |                          |                                             |                       |    |                                            |
|-------------------------|--------------------------|---------------------------------------------|-----------------------|----|--------------------------------------------|
| Date/Time               | Task Summary             | Status                                      | Assignee              | OC | Notes                                      |
| 03/22/22 2:10 pm        | Travel Request Entry     | Completed                                   | ADMIN ASSISTANT       |    | George prefers an isle seat.               |
| 03/22/22 2:10 pm        | Travel Request Estimates | Completed                                   | TRAVEL BUYER          |    |                                            |
| 03/22/22 2:10 pm        | Travel Request Approval  | Completed                                   | DEPT<br>ADMINISTRATOR | Υ  |                                            |
| 03/22/22 2:15 pm        | Travel Request Approval  | Completed                                   | SUPER INTENDENT       | Y  |                                            |
| 03/22/22 2:18 pm        | Travel Request Booking   | Completed                                   | TRAVEL BUYER          |    |                                            |
| 03/22/22 2:18 pm        | Travel Request Complete  | Auto Completed<br>(Travel Request Complete) | ADMIN ASSISTANT       |    |                                            |
| Revision History:<br>#3 |                          |                                             |                       |    |                                            |
| 03/22/22 12:18 pm       | Travel Request Estimates | Completed                                   | TRAVEL BUYER          |    |                                            |
| 03/22/22 12:20 pm       | Travel Request Approval  | Returned to a previous task                 | DEPT<br>ADMINISTRATOR | Υ  | Update on Travel Request Entry             |
| 03/22/22 12:20 pm       | Travel Request Approval  | Cancelled                                   | SUPER INTENDENT       | Υ  |                                            |
| #2                      |                          |                                             |                       |    |                                            |
| 03/22/22 12:12 pm       | Travel Request Approval  | Returned to a previous task                 | DEPT<br>ADMINISTRATOR | Y  | What are the updated request<br>estimates? |
| 03/22/22 12:12 pm       | Travel Request Approval  | Cancelled                                   | SUPER INTENDENT       | Y  |                                            |
| #1                      |                          |                                             |                       |    |                                            |
| 03/22/22 11:26 am       | Travel Request Estimates | Returned to a previous task                 | TRAVEL BUYER          |    | Does George need a rental car?             |

## TRAVEL REQUEST REPORT (INITIATOR, APPROVER, TRAVEL BUYER)

In the Skyward Finance System, select Human Resources under 'Jump to Other Systems'.

| Home - Employee Payroll Off |                                 |                                                 |
|-----------------------------|---------------------------------|-------------------------------------------------|
| Human Resources             |                                 | 🚡 💼 🚖 Favorites 🕶 🖺 New Window 🖶 My Print Queue |
| Jump to Other Dashboards    | Online Forms to be Completed    | Jump to Other Systems                           |
| *Training Database*         | No Online Forms to be Completed | Employee Access                                 |
| *Calendar                   |                                 | 🖩 Financial Management 👘                        |
| Skyward User                |                                 | 📃 Human Resources 👘                             |
| Employee                    | Date Task Summary               |                                                 |

#### Select Employee. Select Reports under JSD Employee Reports. Select Travel Request Report.

| Jordan School District                        |                       | Admin Assistant Account Preferences Exit ?   |
|-----------------------------------------------|-----------------------|----------------------------------------------|
| S K Ý W A R C<br>Home Employee Payroll Time Q |                       | Reports 😭                                    |
|                                               |                       | Employee Reports - ER     Monthly Hours - MH |
| Employee                                      | ▼JSD Employee Reports | Travel Request Report - TR                   |
| Employee Profile                              | Reports               | Step Report - SK                             |

Enter the TRAVELER's Skyward **name key** in the **Employee** search field. Enter the departure start and end dates that you want included on your report. Select **Print**.

| Travel Request Report                  |
|----------------------------------------|
| Employee                               |
| Employee: CLOONGE0000  CLOONEY, GEORGE |
| Departure Date Range                   |
| Start Date: 08/12/2022                 |

Below is an example of the **Travel Request Report**. The details of the request are displayed. 'Approval History' displays a historical record of the approval process. The **request is complete when the INITIATOR receives an email saying so**. When an NPO or Check Request is submitted for other expenses accrued during travel, this report should be attached to the NPO or Check Request.

| trvlRequestRpt.p<br>05.20.02.00.01 *                                                                                                    | 01-4<br>TrnDB*                                                                                                    | Trav                                                                                                    | Jordan School District<br>vel Request Report – Jordan Sch                                                                      | ool Distri                                                     | ct                                                                 | 03/22/22                                                    |                                                              |
|----------------------------------------------------------------------------------------------------|----------------------------------------------------------------------------------------------------|----------------------------------------------------------------------------------------------------|----------------------------------------------------------------------------------------------------|----------------------------------------------------------------|--------------------------------------------------------------------|-------------------------------------------------------------|--------------------------------------------------------------|
| 05.20.02.00.01 *<br>Name .<br>Loc<br>Conference<br>Sponsoring Organiz<br>Conference Start<br>Budget Dir<br>Departure Date<br>Return Date<br>Pu<br>Com<br>Expenses | TTNDB*<br>on DL: George Clooney<br>ation: Accounting Department<br>Title: Ocean's Eleven<br>ation: Bellagio<br>Date: 00/12/2022<br>vector: Carl Reiner<br>/Time: 08/11/2022 08:00 AM<br>//Time: 08/14/2022 05:00 FM<br>urpose: Financial Gain<br>ments: Information for auditing | Travel Request Report - Jordan School District Date Submitted: 06/09/22 L Date Submitted: 06/09/22 L Date Submitted: 06/09/22 Conference Location: Las Vegas, Nevada Others Attending: Brad Pitt, Julia Roberts, Matt Damon +7 Conference End Date: 08/14/2022 Account Number: 10 E 555 5555 555 Frequent Flyer: Benefit to JSD: Financial Windfall ting purposes only. This information will appear on the Travel Request Report |                                                                                                    |                                                                |                                                                    |                                                             |                                                              |
| Prepaid Expenses                                                                                                    | Registration Amount:<br>Air Fare Amount:<br>Lodging # of Nights:                                                                                                    | \$250.00<br>\$320.00<br>3                                                                                                    | Registration Other Amount:<br>Shuttle Amount:<br>Lodging Nightly Rate:<br>Lodging Nightly Tax/Fee:                             | \$189.00<br>\$24.00<br>\$169.00<br>\$22.00                     | Registration:<br>Travel:<br>Lodging:<br>Prepaid Total:             | Estimated<br>\$439.00<br>\$344.00<br>\$573.00<br>\$1,356.00 | <u>Actual</u><br>\$0.00<br>\$0.00<br><u>\$0.00</u><br>\$0.00 |
| Postpaid Expenses                                                                                                    | Travel Day # of Days:<br>Non-travel Day # of Days:<br>Auto Mileage:<br>Ground Transportation:<br>Auto Rental and Parking:<br>Auto Air Fare Equivalent:                                                                                                    | 2<br>2<br>\$0.00<br>\$60.00<br>\$0.00                                                                                                    | Travel Day Rate:<br>Non-travel Day Rate:<br>Auto Mileage Rate:<br>Baggage Fee:<br>SLC Airport Parking:<br>Other Reimburmement: | \$31.00<br>\$47.00<br>\$0.5850<br>\$50.00<br>\$40.00<br>\$0.00 | Per Diem:<br>Mileage:<br>Other Expenses:<br>Postpaid Total:        | \$156.00<br>\$0.00<br>                                      |                                                              |
| Approval History<br><u>Date/Time</u><br>03/22/22 2:10 pm<br>03/22/22 2:10 pm                                                                                      | <u>Task Step</u><br>Travel Request Entry<br>Travel Request Estimates                                                                                                    | <u>Status</u><br>Completed                                                                                                    | Addrover<br>Admin Assistant<br>TRAVEL BIVER                                                                                    |                                                                | Total Travel Cost:<br><u>Notes</u><br>George prefers an isle seat. | \$1,662.00                                                  |                                                              |
| 03/22/22 2:10 pm<br>03/22/22 2:15 pm<br>03/22/22 2:18 pm                                                                                                    | Travel Request Approval<br>Travel Request Approval<br>Travel Request Booking                                                                                                    | Completed<br>Completed<br>Completed                                                                                                    | DEPT ADMINISTRATOR<br>SUPER INTENDENT<br>TRAVEL BUYER                                                                          |                                                                |                                                                    |                                                             |                                                              |

# **APPROVING A TRAVEL REQUEST (APPROVER)**

Log into Skyward Finance System. Select either Employee Access under 'Jump to Other Systems'.

#### The APPROVER selects Task Manager.

| Home Employee Time<br>Information Off |                                             |                                                 |
|---------------------------------------|---------------------------------------------|-------------------------------------------------|
| Employee Access                       |                                             | 🔯 📷 🖕 Favorites 🔻 怕 New Window 👘 My Print Queue |
|                                       |                                             |                                                 |
| Jump to Other Dashboards              | 🕚 Task Manager (16)                         | Jump to Other Systems                           |
| *Training Database*                   | Task Summary Sub                            | i <sup>e</sup> Employee Access                  |
| *Calendar                             | Mon May 20 10:51am Change Form Approval LAS | Al 📕 Financial Management 👘                     |

#### Select the request and select **Open**.

| Task Manager     |                       |        |                 |                     |                         |   |   | 1  | أ     |
|------------------|-----------------------|--------|-----------------|---------------------|-------------------------|---|---|----|-------|
| Views: General 🗸 | ) <u>Filters:</u> (*S | kyward | Default 🗸       |                     |                         | 7 | 1 | Ð, | Open  |
| Date Created 🔻   | Time                  | Open   | Subject         | Process Description | Summary                 |   |   |    |       |
| ▶ 03/22/2022 Tue | 11:42 am              | Y      | CLOONEY, GEORGE | Travel Request      | Travel Request Approval |   |   |    | Audit |

### Select **Open** to view and make any necessary changes to the request.

| TM Process: Travel Requ                                                                                                    | Jest           |                |     |                                 |          | 📷 😭 👘 🥐          |  |
|----------------------------------------------------------------------------------------------------|----------------|----------------|-----|---------------------------------|----------|------------------|--|
| Employee: CLOONGE0000 CLOONE                                                                                                    | Y, GEORGE      |                |     |                                 |          |                  |  |
| 1. General                                                                                                    |                |                |     |                                 | Tra      | avel Request     |  |
| On step 1, click the "Open" button to view the Travel Request form. On step 2, view and add any notes. On step 3, view and add any attachments. On step 4, click the "Next Supervisor" button or the "Travel Request. |                |                |     | iew and add any<br>vel Request. | Approval |                  |  |
| Custom Forms                                                                                                    |                | ,,             | ,,, |                                 | 1.       | General          |  |
| Custom Forms                                                                                                    |                |                |     |                                 | 2.       | Notes            |  |
| Custom Profile                                                                                                    | Travel Request | Travel Request |     | <u>O</u> pen                    | з.       | Attachments      |  |
|                                                                                                    |                |                |     |                                 | 4.       | Choose Next Task |  |

# At **4.Choose Next Task** the Approver has 3 options: Travel Request Estimates, Travel Request Entry and Next Supervisor.

| TM Process: Travel Request                        |                                                       | 📷 怕 👵 🥐             |
|---------------------------------------------------|-------------------------------------------------------|---------------------|
| Employee: CLOONGEO000 CLOONEY, GEORGE             |                                                       |                     |
| 4. Choose Next Task                               |                                                       | Travel Request      |
| Select the Next Task or return to a Previous Task |                                                       | <u>Approval</u>     |
| Select the button below to create the Next Task:  | Select the button below to return to a Previous Task: | 1. General          |
| Next Supervisor                                   | Travel Request Estimates                              | 2. Notes            |
| (INTENDENT, SUPER)                                | Travel Request Entry                                  | 3. Attachments      |
|                                                   |                                                       | 4. Choose Next Task |

# Option 1: Selecting **Travel Request Estimates** requires a note (2.Notes) and will send the request back to the TRAVEL BUYER.

| TM Process: Travel Request                        |                                                       |           | 📷 1 🖶 ?          |
|---------------------------------------------------|-------------------------------------------------------|-----------|------------------|
| Employee: CLOONGEO000 CLOONEY, GEORGE             |                                                       |           |                  |
| 4. Choose Next Task                               |                                                       | Tra       | avel Request     |
| Select the Next Task or return to a Previous Task |                                                       | <u>Ap</u> | <u>proval</u>    |
| Select the button below to create the Next Task:  | Select the button below to return to a Previous Task: | 1.        | General          |
| Next Supervisor                                   | Travel Request Estimates                              | 2.        | Notes            |
| (INTENDENT, SUPER)                                | Travel Request Entry                                  | з.        | Attachments      |
|                                                   |                                                       | 4.        | Choose Next Task |

Option 2: Selecting **Travel Request Entry** requires a note (2.Notes) and will send the request back to the INITIATOR.

| TM Process: Travel Request                                                          |                                                       | ini 🖞 🖶 ?           |
|-------------------------------------------------------------------------------------|-------------------------------------------------------|---------------------|
| Employee: CLOONGEO000 CLOONEY, GEORGE                                               |                                                       |                     |
| 4. Choose Next Task                                                                 |                                                       | Travel Request      |
| Select the Next Task or return to a Previous Task                                   |                                                       | Approval            |
| Select the button below to create the Next Task: Next Supervisor (INTENDENT, SUPER) | Select the button below to return to a Previous Task: | 1. General          |
|                                                                                     | Travel Request Estimates                              | 2. Notes            |
|                                                                                     | Travel Request Entry                                  | 3. Attachments      |
|                                                                                     |                                                       | 4. Choose Next Task |

# Option 3: Selecting **Next Supervisor** will approve the request and forward it to the next APPROVER or FINAL APPROVER.

| TM Process: Travel Request                        |                                                       | 📷 😭 👘 ?             |
|---------------------------------------------------|-------------------------------------------------------|---------------------|
| Employee: CLOONGEO000 CLOONEY, GEORGE             |                                                       |                     |
| 4. Choose Next Task                               |                                                       | Travel Request      |
| Select the Next Task or return to a Previous Task |                                                       | Approval            |
| Select the button below to create the Next Task:  | Select the button below to return to a Previous Task: | 1. General          |
| Next Supervisor                                   | Travel Request Estimates                              | 2. Notes            |
| (INTENDENT, SUPER)                                | Travel Request Entry                                  | 3. Attachments      |
|                                                   |                                                       | 4. Choose Next Task |

The FINAL APPROVER also has 3 options. See above for Travel Request Estimates or Travel Request Entry. Selecting **Travel Request Booking** will approve the request and forward it to the TRAVEL BUYER.

| TM Process: Travel Request                        |                                                       | 📷 🛍 🤠 ?             |
|---------------------------------------------------|-------------------------------------------------------|---------------------|
| Employee: CLOONGEO000 CLOONEY, GEORGE             |                                                       |                     |
| 4. Choose Next Task                               |                                                       | Travel Request      |
| Select the Next Task or return to a Previous Task |                                                       | Approval            |
| Select the button below to create the Next Task:  | Select the button below to return to a Previous Task: | 1. General          |
| Travel Request Booking                            | Travel Request Estimates                              | 2. Notes            |
| (BUYER, TRAVEL)                                   | Travel Request Entry                                  | 3. Attachments      |
|                                                   |                                                       | 4. Choose Next Task |

Once all of the approvals are completed, the request is sent back to the TRAVEL BUYER for booking. Once the booking has taken place the TRAVEL BUYER closes the request and emails will be sent to the INITIATOR, the TRAVELER and TRAVEL BUYER.